# CÓMO DESCARGAR LA APLICACIÓN MÓVIL DE MOODLE

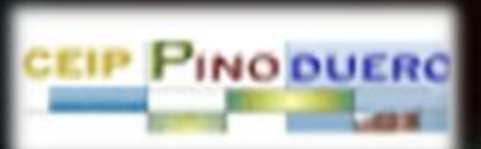

## BUSCA EN EL STORE LA APLICACIÓN MOODLE

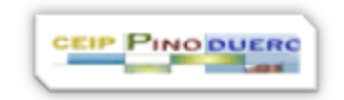

 $\rightarrow$ 

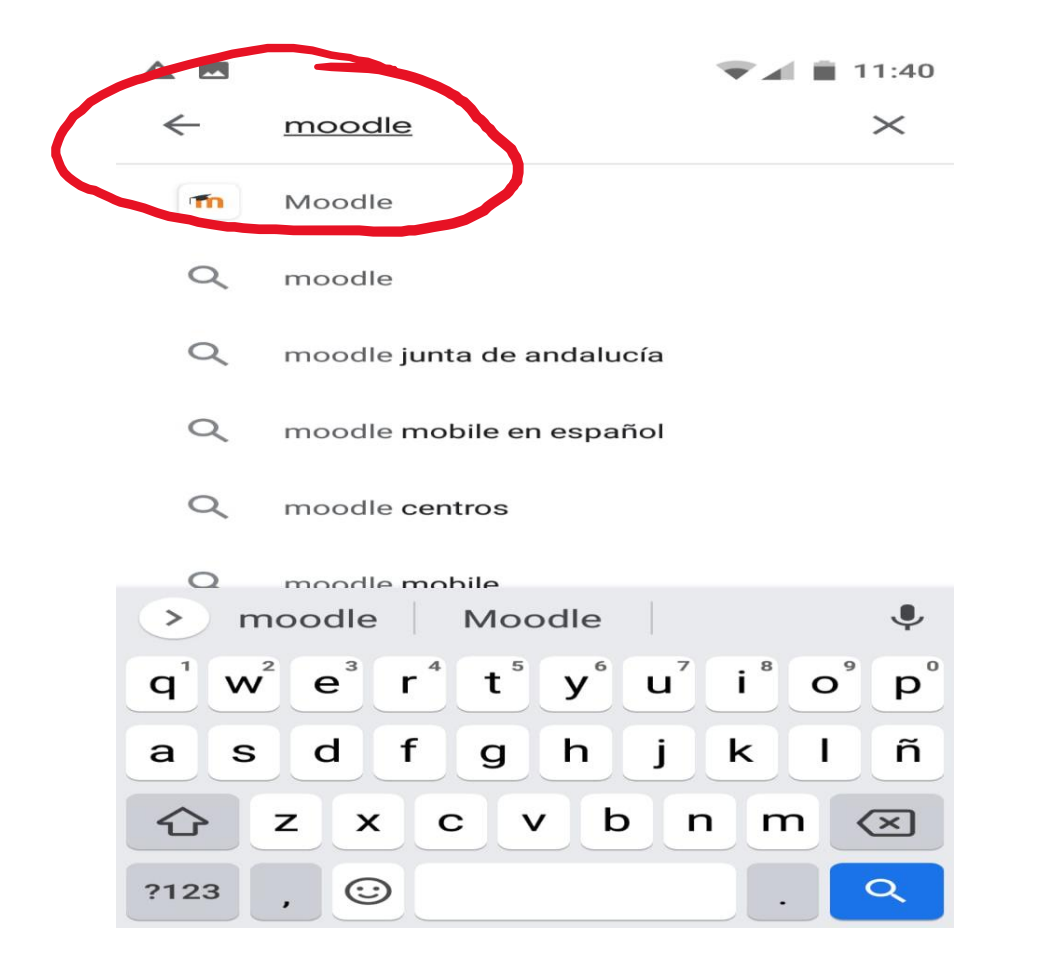

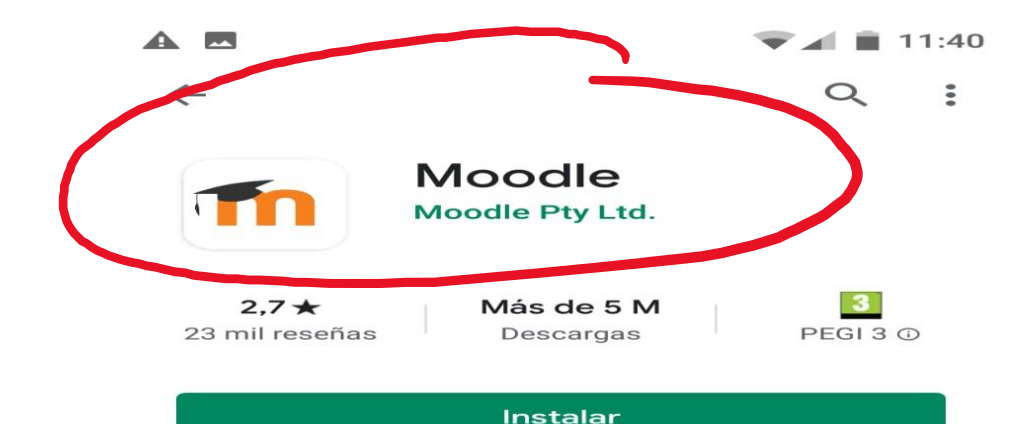

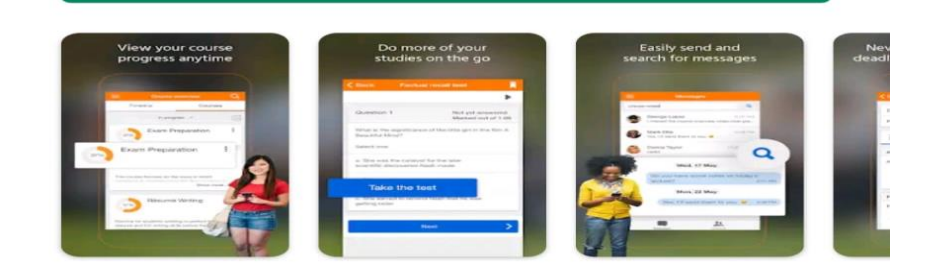

#### Info. de la app

Mejora la forma de acceder a sus cursos en Moodle con esta aplicación de ayuda.

# LA APLICACIÓN ESTÁ CARGADA, PERO HAS DE COGER LA DIRECCIÓN URL DEL COLE

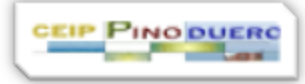

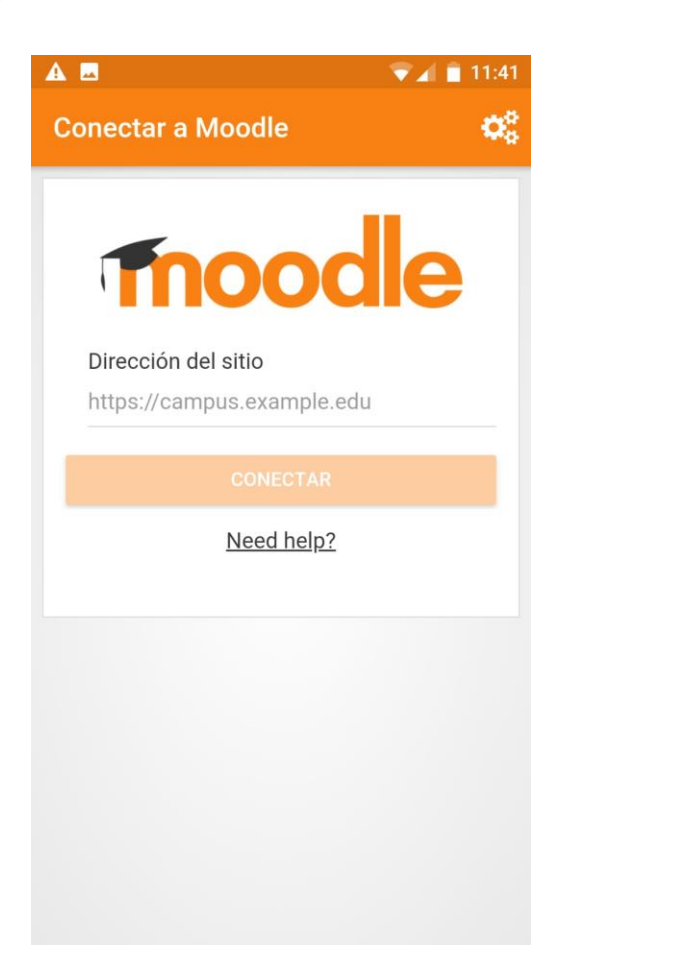

#### DEJA LA APP ABIERTA Y VE A TU BUSCADOR HABITUAL

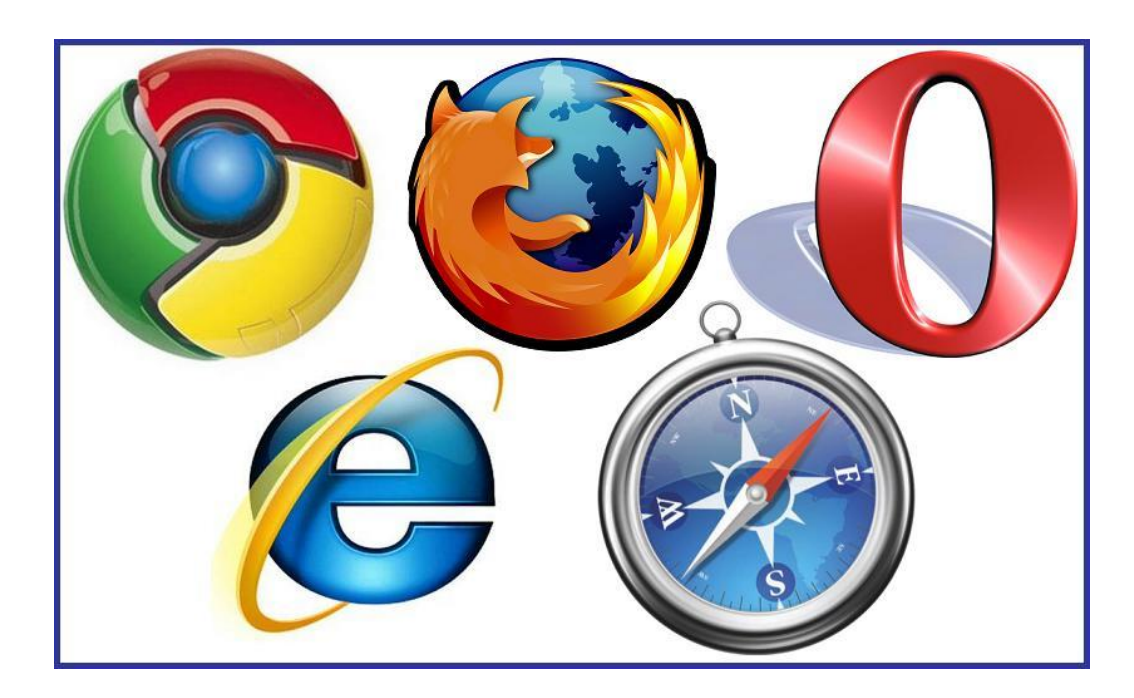

ABRE LA PÁGINA DEL COLE EN EL BUSCADOR

- PINCHA EN EL SÍMBOLO DE LA TIERRA Y ELIGE
- AULA VIRTUAL

**11:42** lulavirtual.educa.jcyl.es (1): Junta de Castilla y León **CEIP** Pinoduero Q ( 🔇  $\sim$ A 🔇 sitio web 🦳 bitácora 魺 aula virtual **CEIP PINO DUERO** 

> **CEIP PINODUERO** es un centro público de educación Infantil y Primaria, que se encuentra en la villa de **Tudela de Duero**, en el la zona centro de la localidad, en un meandro del río Duero y al lado de la Plaza España y Ayuntamiento.

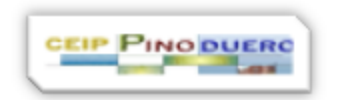

#### TIENES QUE COPIAR LA URL EN LA BARRA DE DIRECCIONES CEIP PINO DUERC

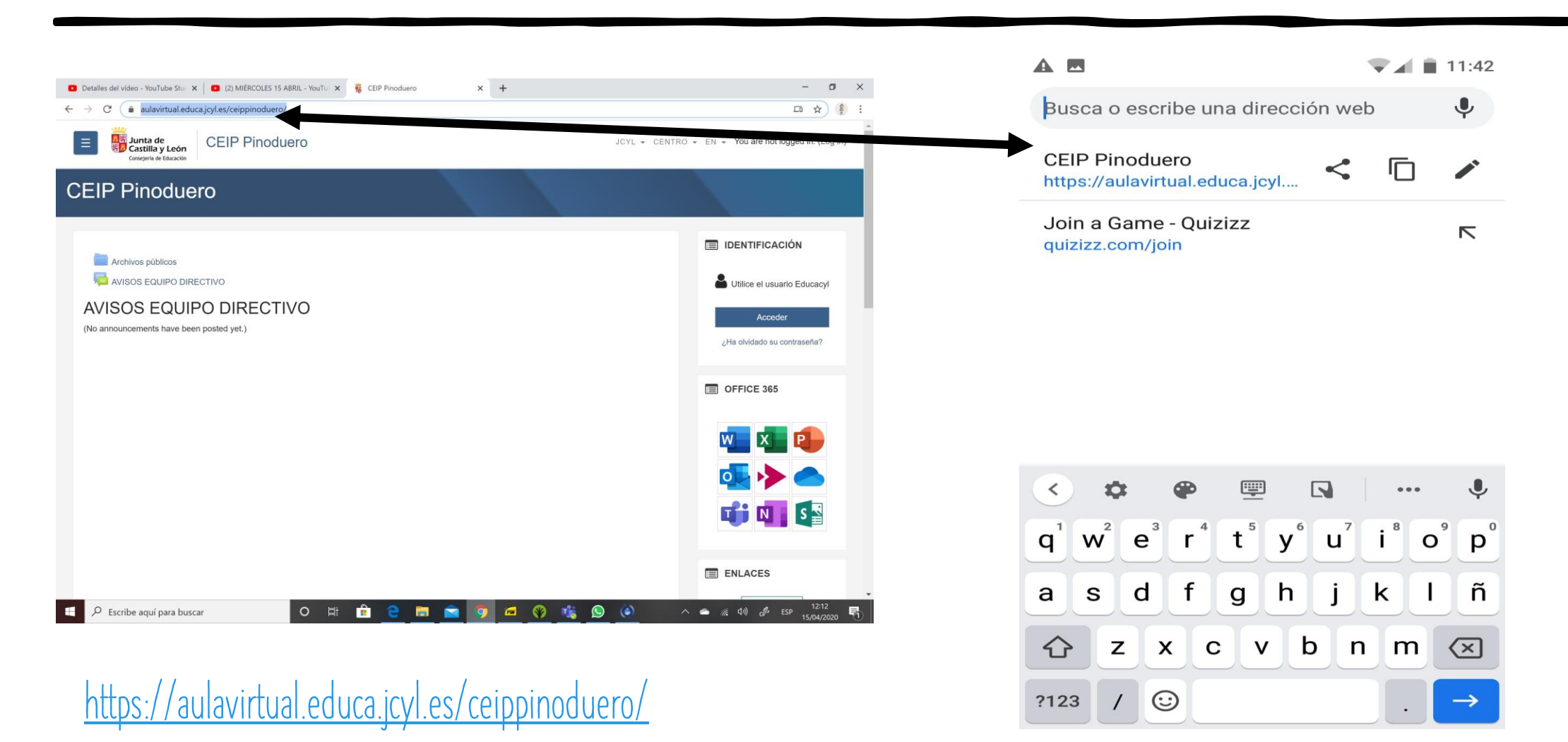

100 C 100 C 100 C

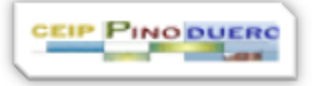

### PEGA LA URL EN LA APLICACIÓN DESCARGADA DE MOODLE

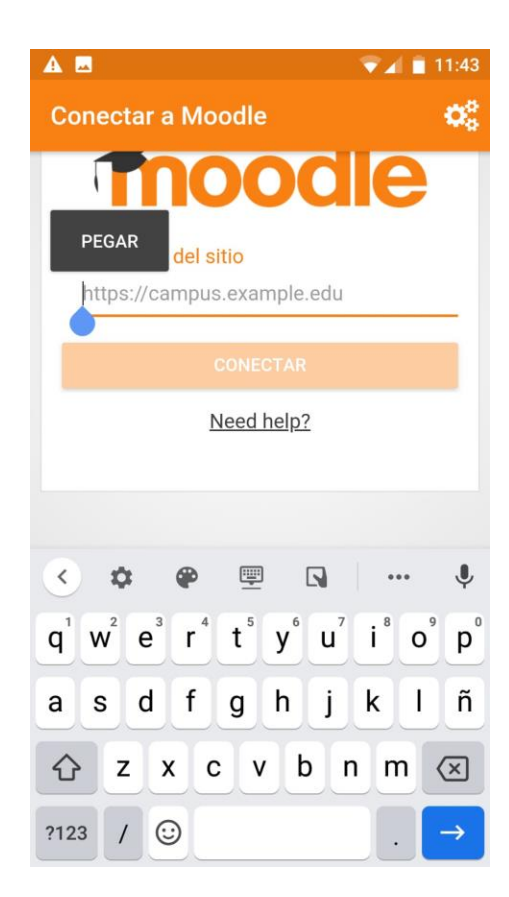

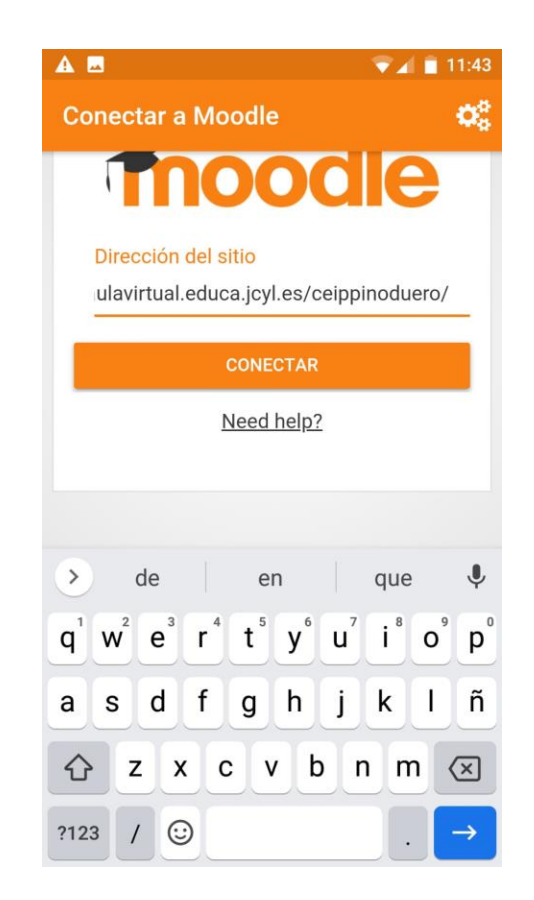

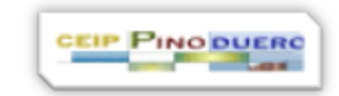

# METE EL USUARIO Y CONTRASEÑA EDUCACYL

https://adfs.educa.jcyl. Cancelar

#### **Q** educacyl

Nombre de Usuario y Contraseña.

alguien@example.com

Contraseña

Iniciar sesión

- No recuerdo mis datos de acceso.
- No tengo cuenta en el Portal.
  - ¿Puedo darme de alta?
  - Darse de alta.

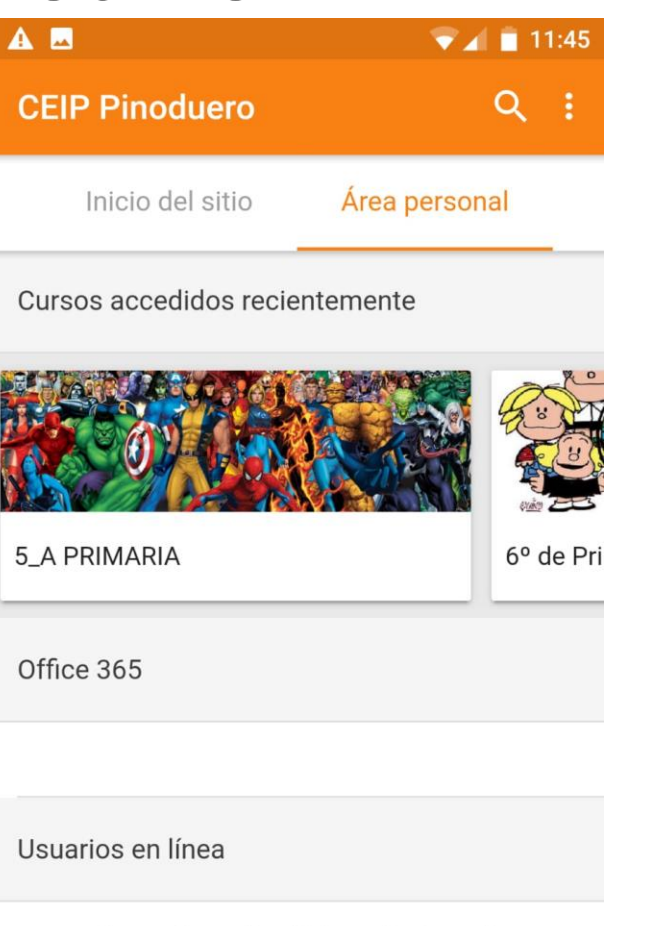

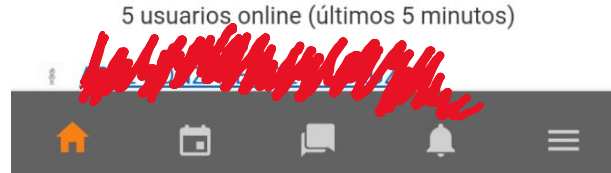